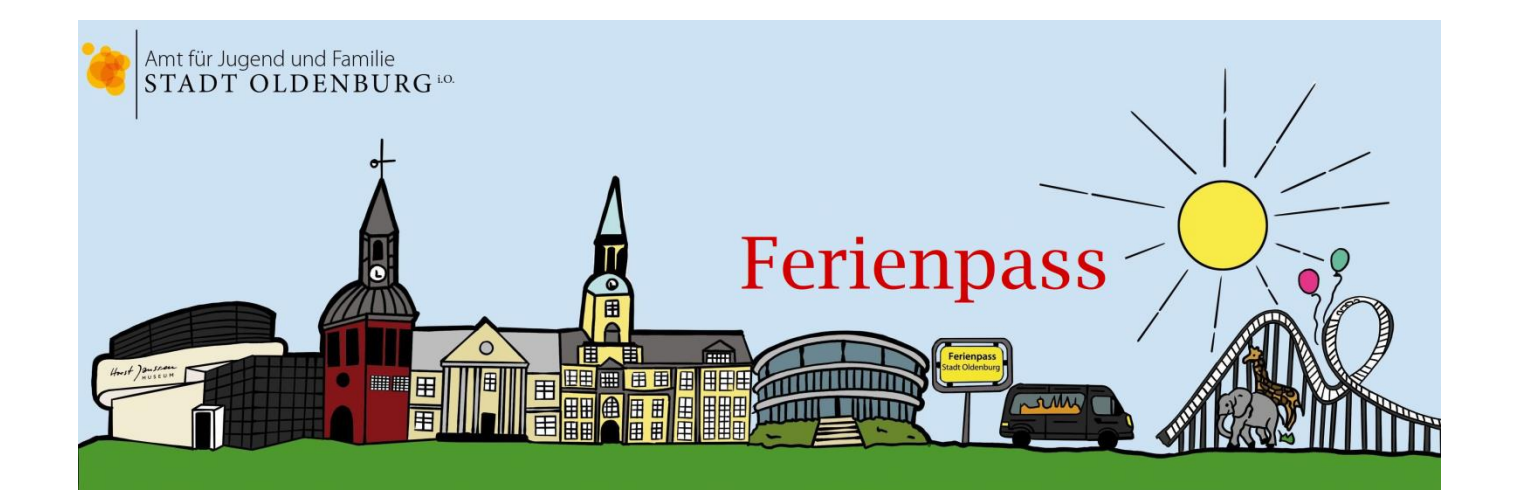

## <u>Registrierung und Buchung von</u> <u>Veranstaltungen</u>

## Leitfaden für Teilnehmerinnen und Teilnehmer

## Inhaltsverzeichnis

| Registrierung         | . 2 |
|-----------------------|-----|
| Wunschliste erstellen | . 3 |
| Zuteilung             | . 6 |
| Zahltage              | . 7 |
| Resteverkauf          | . 8 |

### Registrierung

Um an dem Ferienpass teilnehmen zu können musst du dich registrieren.

Für die Registrierung ist eine E-Mail zwingend erforderlich.

#### Ablauf der Registrierung:

- 1. Du gehst auf die Website vom Ferienpass (<u>www.ferienpass-oldenburg.de</u>).
- Du gehst auf "Anmelden/Registrieren" und dann auf "Vor der Anmeldung erst registrieren".
- Jetzt müssen die persönlichen Daten der Personensorgeberichtigten und die des Teilnehmers eingetragen werden.

Auf der rechten Seite findest du einen blauen Kreis mit einem i, hier findet man zu bestimmten Bereichen hilfreiche Informationen. Schreib dir am besten deinen Benutzernamen und dein Kennwort auf, weil du diese später für die Anmeldung brauchst.

 Als nächstes musst du deine E-Mail Adresse angeben.

| Hergettes zu den<br>OGemeinwesen-<br>arbeiten                                                                             | Familienmitglieder regis<br>einfach auf "Weitere Fan<br>nicht mehr alle Felder au | trieren möchten, können Sie a<br>nilienangehörige registrieren<br>Iszufüllen.                             | m Ende de<br>° klicken u | er Registrierung<br>und brauchen dann                                                                                                    | Veranstaltungen ab sofort o<br>07.05.2018 Ab sofort könnt ihr euch<br>die Ferienpass-Veranstaltungen im                                                                                           |
|----------------------------------------------------------------------------------------------------|-----------------------------------------------------------------------------------|----------------------------------------------------------------------------------------------------|--------------------------|----------------------------------------------------------------------------------------------------|----------------------------------------------------------------------------------------------------|
| <u>MR</u>                                                                                                    | Personensorgeberechtig<br>Vorname:                                                | gter                                                                                                    |                          | *) Pflichtfelder                                                                                                    | Menüpunkt "Veranstaltungen"<br>ansehen und euch ab Mittwoch, den<br>09. Mai registrieren und eine<br>Wunschliste erstellen. Es lohnt sich<br>immer wi… mehr                                       |
|                                                                                                    | Nachname:<br>Straße und Nr.:<br>PLZ/Ort:<br>Telefon:<br>Mobiltelefon:             |                                                                                                    |                          | *<br>*<br>*                                                                                                    | Viel Spaß im<br>Sommer und<br>dem Ferienpass                                                                                                    |
| Olantis                                                                                                    | Teilnehmer:<br>Vorname:<br>Nachname:<br>Geschlecht:                               | <br>⊚ männlich                                                                                            |                          | *<br>Im Programm sind einige Vi<br>Altersklassen vorgesehen. D                                                                                                    | eranstaltungen nur für bestimmte<br>tas Geburtsdatum legt fest, welche                                                                                                    |
|                                                                                                    | Geburtsdatum:<br>Anmerkungen:                                                     | Tag Monat Jahr                                                                                            |                          | Veranstaltungen Du bucher<br>daher wichtig, dass Du hier<br>angibst.<br>Das Gleiche gilt übrigens au<br>Deine Eingaben daher bitte<br>Registrierung abschließt. Eir<br>durch die Organisatoren (si | kannst und welche nicht. Es ist<br>Dein richtiges Geburtsdatum<br>sch für das Geschlecht. Kontrolliere<br>ganz genau, bevor Du die<br>nachträgliches Andern ist nur<br>ehe Kontaktseite) möglich. |
| ZELTLAGER 2018<br>von 6 bis 13 Jähre<br>Hollener See 15 bage<br>20 e<br>von 13 bis 9 onter<br>20 e<br>420 e<br>Die Falkon | Anzeigemodus in<br>Freundeslisten:                                                | <ul> <li>Vor- und Nachname mit Tr</li> <li>Benutzername mit Teilneh</li> <li>Nur Teilnehmer-ID</li> </ul> | eilnID<br>mer-ID         | 0.                                                                                                    |                                                                                                    |
|                                                                                                    | Benutzername:<br>Kennwort:<br>Kennwort wiederholen:                               |                                                                                                    |                          | * 1,<br>* 1,<br>*                                                                                                    |                                                                                                    |

- Jetzt musst du dir die Datenschutzerklärung und die Einverständniserklärung durchlesen und die Kästen anklicken, damit diese abgehakt werden.
   Die Einverständniserklärung findest du, wenn du auf das blau hinterlegte Wort "Einverständniserklärung" klickst.
- 6. Als nächsten Schritt musst du deine Angaben noch mal auf Richtigkeit überprüfen.
- Du kannst weitere Familienangehörige hinzufügen, indem du auf "Weitere Familienangehörige registrieren…" klickst. Jetzt wirst du wieder zu den persönlichen Daten weitergeleitet. Hier kannst du jetzt weitere Teilnehmer registrieren.

 Um die Registrierung abzuschließen musst du dich in deinem E-Mail Account einloggen und auf den Link in der Mail klicken, die das System automatisch an die angegebene E-Mail Adresse gesendet hat.

### Wunschliste erstellen

Ablauf der Wunschlistenerstellung:

 Um eine Wunschliste zu erstellen musst du dich zuerst anmelden.

Es erscheint dann eine Maske mit drei blau hinterlegten Buttons. Hier kannst du deinen Veranstaltungskalender, deine persönlichen Daten und deine Wunschliste sehen.

Du kannst auch jederzeit über die Registerkarte "Persönlicher Bereich" zu deiner Wunschliste, deiner Registrierung und zu der Einverständniserklärung kommen.

 Um Veranstaltungen deiner Wunschliste hinzuzufügen gehst du als Erstes auf den Veranstaltungskalender. Es erscheint dann eine Maske mit allen Veranstaltungen. Hier kannst du nach verschiedenen Bereichen, zum Beispiel nach Kosten, Alter, Zeitraum etc., filtern. Vor den Veranstaltungsnamen ist ein Balken. Hier kannst du sehen, wie stark die Veranstaltungen nachgefragt und gebucht sind.

![](_page_2_Picture_7.jpeg)

![](_page_2_Picture_8.jpeg)

|                                              | Marion Kann (                                          | ID: 1309) ⊖ Abmelden                                                            |
|----------------------------------------------|--------------------------------------------------------|---------------------------------------------------------------------------------|
| Veranstaltungen                              |                                                        | Meine Wunschliste                                                               |
| Suchtext:                                    | Aiter: Alle -<br>Kategorie: - Alle -<br>Sortierung: Nr | Meine Altersklasse     Inur ohne Anmeld.     @ auf @ ab     Suchen Zurücksetzen |
|                                              | Seite 1 von 38                                         | Einträge 1 bis 20 von 756                                                       |
| Di. 03.07.18 (1) Werks<br>08:15 Uhr          | sbesichtigung der Deutschen                            | Bahn Fahrzeugin 🕕 🕕                                                             |
| Do. 28.06.18 (2) BTB-Le<br>09:00 Uhr         | eichtathletik                                          | Ŷ.                                                                              |
| Do. 28.06.18 <b>———</b> (3) 🔥 C<br>10:00 Uhr | lever kontern auf dem Schulh                           | nof (6 - 7 Jahre)                                                               |
| Do. 28.06.18 <b></b> (4) 👶 Fa<br>10:00 Uhr   | ahrt zum Tier- und Freizeitpa                          | rk Jaderberg 🥳                                                                  |
| Do. 28.06.18 <b></b> (5) 👶 🏢<br>10:00 Uhr    | Glück - Ein Theaterprojekt                             | 0                                                                               |
| Fr. 29.06.18 (5) 🔥 🛓<br>10:00 Uhr            | Glück - Ein Theaterprojekt                             | 0                                                                               |
| Do. 28.06.18 (6) Hip Ho<br>10:00 Uhr         | op (7 - 12 Jahre)                                      | ¢,                                                                              |
| Do. 28.06.18 (7) 👌 Ja<br>10:00 Uhr           | anssens Tiere                                          | Ċ,                                                                              |
| Do. 28.06.18 (8) Karate<br>10:00 Uhr         | e Freestyle                                            | Ċ,                                                                              |
|                                              |                                                        |                                                                                 |

Wichtig: Auch wenn Veranstaltungen schon überbucht sind, kannst du sie deiner Wunschliste hinzufügen

Am rechten Rand kannst du verschiedene Symbole sehen. Das "i" im blauen Kreis zeigt dir an, warum du diese Veranstaltung nicht deiner Wunschliste hinzufügen kannst.

Wenn du auf den Zettel mit dem Stift klickst, kannst du die Veranstaltung deiner Wunschliste hinzufügen.

 Auf "Meine Wunschliste" kannst du deine Wunschliste jederzeit einsehen und bearbeiten.

Wenn du auf das rote Kreuz klickst kannst du einzelne Veranstaltungen aus deiner Wunschliste löschen. Auf der rechten Seite findest du ein Ampelsytem, das je nach Situation verschiedene Farben annehmen kann. Die Erklärung der einzelnen Farben kannst du der unteren Legende entnehmen.

![](_page_3_Picture_5.jpeg)

4. Du kannst Teilnehmer zu einer Veranstaltung einladen, indem du auf den Pfeil neben der Ampel klickst. Es öffnet sich dann ein Fenster, wo du den Namen des Teilnehmers eintragen musst.

Du kannst wählen, ob du an der Veranstaltung alleine oder nur gemeinsam teilnehmen möchtest.

Der eingeladende Teilnehmer bekommt dann eine Einladung zu der Veranstaltung, der er dann zustimmen oder die er ablehnen muss.

Wichtig: Du kannst für jede Veranstaltung maximal zwei Personen einladen! Wenn du Teilnehmer eingeladen hast und nur auf gemeinsam teilnehmen geklickt hast, ändert sich die Farbe der Ampel von grün auf rot.

# Die Farbe ändert sich erst wieder, wenn der eingeladende Teilnehmer die Einladung angenommen oder abgelehnt hat.

Unter "Einladungen" kannst du sehen, ob du von einem anderen Teilnehmer zu einer Veranstaltung eingeladen worden bist.

Wichtig: Wenn du an dieser Veranstaltung teilnehmen möchtest, musst du rechts auf das grüne Symbol klicken.

Die Veranstaltung erscheint jetzt automatisch in deiner Wunschliste. Wenn du die Einladung nicht annehmen

Hannes Kann (ID: 1311) 🗁 Abmelden **Meine Wunschliste** X Wunschliste löschen C Aktualisieren 📄 Zu den Angeboten 0  $\odot$ Wunschliste Einladungen (1) Überschneidungen Nachrichten (2) • Jan Kann (Teilnehmer-ID: 1310) o x (66) Schlagzeugschnupperkurs (6 - 15 Jahre) Hilfel 🕕 Die Wunschliste muss nicht abgeschickt werden und kann während des Anmeldezeitraums

 Die Wunschliste muss nicht abgeschickt werden und kann während des Anmeldezeitraums jederzeit verändert werden.

möchtest, musst du auf das rote Kreuz klicken.

### Teilnehmer können sich nicht gegenseitig zu der gleichen Veranstaltung einladen!

Wenn du an der Veranstaltung, zu der du eingeladen worden bist, auch alleine

teilnehmen möchtest, musst du auf deine Wunschliste gehen. Auf der rechten Seite kannst du einen geöffneten Brief sehen.

Um auch alleine an der Veranstaltung teilnehmen zu können musst du auf den Pfeil auf der rechten Seite klicken. Als nächstes musst du einen Haken bei "Zusätzlich als Einzelperson buchen" setzen.

|                                                        | Ha                                                                   | nnes Kann (ID: 1311)                                             | → Abmelder                               |  |  |
|--------------------------------------------------------|----------------------------------------------------------------------|------------------------------------------------------------------|------------------------------------------|--|--|
| Meine Wunse                                            | chliste                                                              | Kosten: 22,00 € (inkl. Ferienpass)                               |                                          |  |  |
| Aktualisieren 💙                                        | Wunschliste löschen                                                  | 🖹 Zu den Angeboten                                               | 🖶 Druckansicht                           |  |  |
| Wunschliste (7)                                        | Einladungen (4)                                                      | ()<br>Überschneidungen (3)                                       | O<br>Nachrichten (8)                     |  |  |
| × 28.06. / 09:00                                       | (2) BTB-Leichtathleti                                                | k                                                                | 2.                                       |  |  |
| × 28.06. / 10:00                                       | 4 28.06. / 10:00 (4) Fahrt zum Tier- und Freizeitpark Jaderberg      |                                                                  |                                          |  |  |
| × 28.06. / 10:00 (6) Hip Hop (7 - 12 Jahre)            |                                                                      |                                                                  | 2 🔵 😒                                    |  |  |
| × 28.06. / 10:30                                       | (13) Führung durch di                                                | e Aquariumanlage                                                 | 2 🔿 🌑 🛞                                  |  |  |
| Eingeladen von:<br>Son Kann (Teilr<br>Zusätzlich als E | nehmer-ID: 1310)<br>iinzelperson buchen                              |                                                                  | ×                                        |  |  |
| × 28.06. / 11:00                                       | (14) Allerlei textile Sch                                            | nmuckstücke                                                      | 200                                      |  |  |
| × 02.07. / 10:30                                       | (66) Schlagzeugschnu                                                 | pperkurs (6 - 15 Jahre)                                          | ۵ 🔵 😒                                    |  |  |
| × 08.08. / 14:00                                       | (536) Kleines Abschluss                                              | sfest der Ferienpassaktion 20                                    | 018 🛛 🕵 🌑 🛞                              |  |  |
| Legende der Ampel:                                     | (Ampel grün) = Alles                                                 | npel grün) = Alles ok. Der Teilnehmer kann zugeteilt werden.     |                                          |  |  |
|                                                        | <ul> <li>(Ampel gelb) = Der To<br/>noch nicht alle Entsch</li> </ul> | eilnehmer kann zugeteilt werd<br>eidungen getroffen worden.      | len, aber es sind                        |  |  |
|                                                        | <ul> <li>(Ampel rot) = Der Tei<br/>wichtige Entscheidun</li> </ul>   | Inehmer kann nicht zugeteilt v<br>gen ausstehen. Bitte klappe di | verden, da noch<br>e Detailansicht einer |  |  |

- 5. Unter Überschreitungen kannst du sehen, ob Veranstaltungen in deiner Wunschliste im gleichen Zeitraum stattfinden. Auf der rechten Seite findest du ein Feld mit "P10". Hier kannst du die Priorität der Veranstaltungen festlegen, indem du auf den Pfeil daneben klickst. Der Rang "P1" ist die höchste Priorität.
- 6. Unter Nachrichten wirst du über alle Neuigkeiten, die im Zusammenhang mit deinem Account stehen, informiert.

|                                 | Ha                       | nnes Kann (ID: 131)  | 1) 🗁 Abmelder            |  |  |
|---------------------------------|--------------------------|----------------------|--------------------------|--|--|
| Meine Wunschliste               |                          | Kosten: 14           | I,00 € (inkl. Ferienpass |  |  |
| 3 Aktualisieren 🗙               | Wunschliste löschen      | 📄 Zu den Angeboter   | n 🖶 Druckansicht         |  |  |
|                                 |                          | $\odot$              | $\overline{\mathbf{O}}$  |  |  |
| Wunschliste (3) Einladungen (1) |                          | Überschneidungen (1) | Nachrichten (2)          |  |  |
| 28.06, 09:00 - 17:0             | 0 Uhr                    |                      | ۲                        |  |  |
| 1. 🚨 (2) BTB-Leich              | tathletik                | 28.06,09:00 -        | 12:00 P10 💌              |  |  |
| 2. 🚨 (4) Fahrt zum              | Tier- und Freizeitpark J | ade 28.06,10:00 -    | ca. 17:00 P10 💌          |  |  |
| 3. 🚨 (6) Hip Hop (7 - 12 Jahre) |                          | 28.06.10:00 -        | 11:00 P10 💌              |  |  |

#### Hannes Kann (ID: 1311) 🕒 Abmelden **Meine Wunschliste** × Wunschliste löschen C Aktualisieren 🖹 Zu den Angeboten 0 $\odot$ 2 Wunschliste Einladungen (1) Überschneidun Nachrichten (2) (\$ Jan Kann (Teilnehmer-ID: 1310) (1) Werksbesichtigung der Deutschen Bahn Fahrzeuginstandhaltu × Dein Freund hat Dich von seiner Freundesliste gelöscht! (66) Schlagzeugschnupperkurs (6 - 15 Jahre) Du wurdest zu dieser Veranstaltung eingeladen. × X alle Nachrichten entfernen Hilfe! 🕕 Die Wunschliste muss nicht abgeschickt werden und kann während des Anmeldezeitraums

iederzeit verändert werden

Ablauf der Zuteilung:

Zuteilung

Während der Zuteilung werden die Veranstaltungen im Los-Verfahren an die Teilnehmer zugeteilt. In dieser Phase kannst du deine Wunschliste nicht mehr sehen oder bearbeiten.

Du bekommst per E-Mail eine Benachrichtigung, welche Veranstaltungen dir zugelost wurden.

Wichtig: Teilnehmer die sich jetzt noch registrieren wollen, können das erst beim Resteverkauf.

Während der Zuteilung und den Zahlten ist eine Buchung von Veranstaltungen nicht mehr möglich.

### Zahltage:

Während der Zahltage kannst du deine zugelosten Veranstaltungen online bezahlen.

Wichtig: Veranstaltungen, die bis zu dem angegebenen Termin auf der Starseite nicht bezahlt wurden, werden automatisch für den Resteverkauf freigeben! Die Grundgebühr für den Ferienpass in Höhe von 3,00 EUR muss auch bezahlt werden, wenn du nur kostenfreie Veranstaltungen zugelost bekommen hast.

#### Ablauf der Zahltage

- Um deine Veranstaltungen online zu bezahlen musst du dich als erstes anmelden.
- Im persönlichen Bereich unter "Mein Veranstaltungskalender" siehst du deine zugelosten Veranstaltungen.

Du kannst einzelne Veranstaltungen vor dem Bezahlen aus deinem Veranstaltungskalender löschen, indem du auf den Button "Zurück geben" klickst.

Wichtig: Die Veranstaltung wird erst gelöscht, wenn der Bezahlvorgang abgeschlossen ist.

 Als nächsten Schritt musst du auf den Button "Jetzt bezahlen und bestätigen" klicken.

![](_page_6_Picture_9.jpeg)

Der Veranstaltungskalender enthält 3 Einträge

- Jetzt wird dir nochmal eine Auflistung mit deinen Veranstaltungen und den Preisen gezeigt. Du musst jetzt auf den Button "Jetzt bezahlen" klicken.
- 5. Du wirst jetzt auf eine andere Seite weitergeleitet.

Wichtig: Stell sicher, dass du Pop-ups für diese Seite erlaubt hast.

Pop-ups lassen sich direkt im Menü des genutzten Browsers einstellen.

| ſ                                                                          | FEONA × +                                                                     |                                                    |     |     | d X |
|----------------------------------------------------------------------------|-------------------------------------------------------------------------------|----------------------------------------------------|-----|-----|-----|
| •                                                                          | ① A https://ferienpass-oldenburg.feona.de/MeinFerienpass/pmPaymentTransaction | C C Suchen                                         | ☆ ≙ | + 🏦 | ≡   |
| 🐻 Firefox hat diese Website daran gehindert, ein Pop-up-Fenster zu öffnen. |                                                                               |                                                    |     |     |     |
|                                                                            |                                                                               | Pop-ups erlauben für ferienpass-oldenburg.feona.de |     |     |     |

- Auf der neuen Seite musst du noch einen Haken bei "Ja, ich habe die Datenschutzerklärung gelesen und <u>akzeptiere</u> sie." setzen, damit der Bezahlvorgang abgeschlossen werden kann.
- 7. Du kannst zwischen verschiedenen Bezahlmethoden wählen (PayPal, Kreditkarte, GiroPay, paydirekt).

Wichtig: Wenn du online nicht bezahlen kannst, ist auch eine Bezahlung in bar im Büro des Fachdienstes Jugend und Gemeinwesenarbeit in der Von-Finckh-Straße 1 möglich.

Eine manuelle Überweisung auf das Konto der Stadt Oldenburg ist nicht möglich!

### Resteverkauf

Wichtig: Veranstaltungen, die im Resteverkauf gebucht werden, müssen sofort bezahlt werden!

28.6.2018

9:00 - 12:00 Uhr

Veranstaltungen können noch bis zum Ende der Ferien gebucht werden. Ablauf des Resteverkaufs:

- Um an dem Resteverkauf teilnehmen zu können musst du dich als Erstes anmelden.
- 2. Unter dem Register

"Veranstaltungen" kannst du neue Veranstaltungen deinem Warenkorb hinzufügen oder entfernen.

![](_page_7_Picture_10.jpeg)

(2) BTB-Leichtathletik

Wenn eine Veranstaltung an der rechten Seite mit einem blauen Kreis und einem "i" vermerkt ist, musst du darauf klicken, damit du siehst, warum du die Veranstaltung nicht in deinen Warenkorb hinzufügen kannst.  Unter dem Register "Veranstaltungen" siehst du oben rechts in blau deinen Veranstaltungskalender und deinen Warenkorb.

Um deine hinzugefügten Veranstaltungen zu bezahlen musst du auf "Mein Warenkorb" klicken.

- Du musst jetzt auf den Button "Zur Kasse gehen" klicken.
- Jetzt wird dir noch mal eine Auflistung mit deinen Veranstaltungen und den Preisen gezeigt.
- Um deine Veranstaltungen zu bezahlen musst du auf den Button "Jetzt bezahlen" klicken. Du wirst jetzt auf eine andere Seite weitergeleitet. Wichtig: Stell sicher, dass du Pop-ups für diese Seite erlaubt hast. Pop-ups lassen sich direkt im Menü des genutzten Browsers einstellen.
- Auf der neuen Seite musst du noch einen Haken bei "Ja, ich habe die Datenschutzerklärung gelesen und akzeptiere sie." setzen, damit der Bezahlvorgang abgeschlossen werden kann.
- 8. Du kannst zwischen den verschiedenen Bezahlmethoden wählen (PayPal, Kreditkarte, GiroPay, paydirekt).

Wichtig:

Wer Veranstaltungen nicht online buchen und bezahlen möchte, kann in die Von-Finckh-Straße 1 kommen und bei uns die Veranstaltungen direkt buchen und bar bezahlen.

![](_page_8_Picture_9.jpeg)

![](_page_8_Picture_10.jpeg)